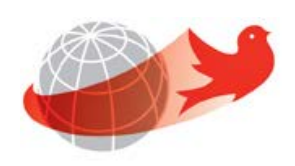

## Course Equivalency System

# System Administrator

Last Updated: March 31, 2015

## **Table of Contents**

| Introduction                                     | 3  |
|--------------------------------------------------|----|
| Roles                                            | 4  |
| Login                                            | 5  |
| Main Screen                                      | 6  |
| Menu                                             | 7  |
| Reviewer Administration                          | 8  |
| Search for an Equivalency Request                | 11 |
| Search for an Equivalency Request Details Page   | 12 |
| System Administration                            | 14 |
| Manage Justifications                            |    |
| Sort                                             | 14 |
| Add                                              | 14 |
| Delete                                           | 15 |
| Inactive                                         | 16 |
| Deleting a greyed out Justification              | 16 |
| Modify Equivalency Decision                      |    |
| View List of Faculty Administrators              | 19 |
| Request to Add or Remove a Faculty Administrator | 20 |

## Introduction

The Course Equivalency System is a web-based application. It is used to simplify the process of students finding and requesting course equivalencies when researching or applying for the Course Equivalency System. This project will contribute to the University's larger goal of increasing participation in these programs, as per the Strategic Enrolment Management Plan.

The general process starts with the student wanting to know if a course from an External institution is equivalent to a McGill course. Students can access the Course Equivalency public database. If the course(s) that the student is looking for is not in the database, the students can submit a course equivalency request(s). A request number is created and is emailed to the student, along with a contact name (reviewer). The reviewer(s) can also submit a course equivalency request on behalf of a student.

While the request is immediately available to the reviewer to start working on, the email notification is only sent to the Reviewers the next business day. If the Reviewer(s) have already processed the request on the same, then they will not get the email notification. Reviewers will take a look at the student's request and approve or disapprove it.

Depending on the Faculty, there will either be 1<sup>st</sup> Reviewer(s), or 1<sup>st</sup> and 2<sup>nd</sup> Reviewers. If there are no reviewer(s) set up, the Faculty Administrator will need to assign reviewer(s) for that request. However, if there are no 1<sup>st</sup> Reviewers assigned for a particular subject that has a pending request, an email notification will be sent to the Faculty Administrator. If there is no Faculty Administrator, a System Administrator will assign the appropriate Faculty Administrator.

The System Administrator role allows you to perform one or more of the following:

- 1. Add/remove 1<sup>st</sup> and 2<sup>nd</sup> Reviewer(s) per McGill Subject
- 2. Enable/disable 1<sup>st</sup> or 2<sup>nd</sup> Reviewer(s)
- 3. Manage Justifications
- 4. Modify course equivalency records
- 5. Search for course equivalency requests by request number or requestor's email address and view request details
- 6. View the list of Faculty Administrators
- 7. Request the addition/removal of a Faculty Administrator
- 8. Manage Info Text and email messages

#### **Roles**

**System Administrator:** They are able to manage Faculty Administrators, manage reviewers, and perform system administration tasks as well as search and view requests.

**Faculty Administrator:** They are able to manage reviewers, as well as search and review request(s) for their faculty and departments.

**Reviewers**: They are assigned by their Faculty Administrator to either be the 1<sup>st</sup> or 2<sup>nd</sup> Reviewer. There could be one or two levels of reviewers in a department. Here are some examples:

- There can be many 1<sup>st</sup> Reviewers and no 2<sup>nd</sup> Reviewer. This means the first person to assess the request will make the final decision.
- A person cannot be assigned 1<sup>st</sup> and 2<sup>nd</sup> Reviewer roles for the same subject. However, they can be assigned both roles for different subjects.
- If there are 1<sup>st</sup> and 2<sup>nd</sup> Reviewers, the 1<sup>st</sup> Reviewer will take a look at the request and make a preliminary decision. This request will go to the 2<sup>nd</sup> Reviewer who will make the final decision.

## Login

To log into the Course Equivalency System:

- 1. Open your web browser (i.e. Internet Explorer, Firefox or Safari) and enter the following URL: <u>https://nimbus-ssl.mcgill.ca/exsa/</u>
- 2. Click **Login** link, located on the top right corner.

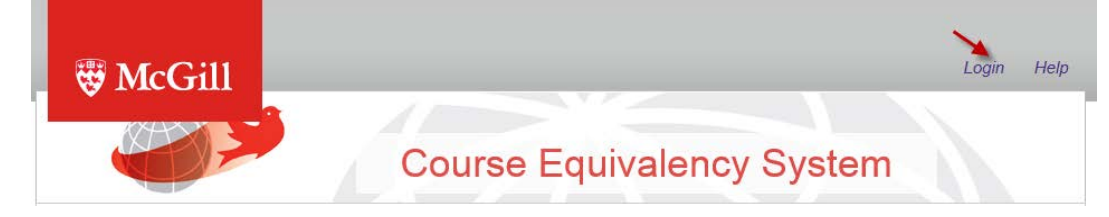

- 3. Enter your \*McGill Username (<u>first.lastname@mcgill.ca</u>) and \*McGill Password.
- 4. Click on the **Submit** button.

| McGill                                                                                                    |                                                                 |
|----------------------------------------------------------------------------------------------------|-----------------------------------------------------------------|
| <b>McGill University Authentication</b> Log in using your <u>McGill Username</u> (first last@mail.mcgill.ca or first.last@mcgill.ca) and McGill Password. Use of this service is governed by the Policy on the <u>Responsible Use of McGill</u> Information Technology Resources. | Login McGill Username: McGill Password: Forgot Password? Submit |

\* Want to know more about your McGill Username and password and how to reset it ? Click here

Can't login? Contact IT Service Desk by clicking here

## **Main Screen**

#### After you have logged into the Course Equivalency System, you will be presented with:

| * McGill                                                                                                    | Course E                                                                                                    | Equivalency System                                                                                                    |
|----------------------------------------------------------------------------------------------------|----------------------------------------------------------------------------------------------------|----------------------------------------------------------------------------------------------------|
| Welcome to McGill University's Course Equivalence<br>courses that have been assessed through the Trans<br>- Enter the Course information (Title, Subj<br>- Select a Country and the State/Provinc<br>- Enter the Name of an External Institution<br>Need help? Visit our Frequently Asked Question | cy Database. It includes both current and past equivalency<br>nsfer Credit Review process, use any of the following sea<br>lect, or Course Number) and select whether it is taught at<br>e (if applicable).<br>. Only universities that McGill has approved for Exchange<br>s page. | y decisions on other host institutions' courses. To view<br>rch options:<br>McGill or an External Institution.<br>#/Study Away are included. |
| Course © External McGill Course Number Title                                                                                                    | External Institution<br>Country<br>Select<br>State/Province<br>Institution Name                                                                                                    | Status  Equivalent  Not Equivalent  Include Expired Decisions                                                                                |
| The course equivalency information in this data revisions without prior notice. Credit and/or exe approval. Students visiting McGill must obtain a                                                                                                    | abase should be used as a guideline and is not student-s<br>emption will not be awarded until official final results are re<br>approval for any credit and/or exemption from their home                                                                                             | Search CRESET                                                                                                    |

- 1. **Username**: displays your username and hover your mouse to see your role (e.g. System Administrator).
- 2. Log out: allows you to exit the system.
- 3. Home: allows you to perform administrative tasks.
- 4. **Help**: brings you to the FAQ page.
- 5. **Search criteria**: allows you to search McGill University's Course Equivalency Database by a McGill course or an External course.

## Menu

To do administrative tasks, you will need to go the menu.

- 1. Log into the Course Equivalency System.
- 2. Click on the **Home** link.

| ₩ McGill | You are logged in as: riyad.zienni@mcgill.ca | Log out | Home | Help |
|----------|----------------------------------------------|---------|------|------|
|          |                                              |         |      |      |

- 3. From Home, you will have 4 sections:
  - a. Course Equivalency: It allows you to search for any McGill or External course(s).
  - b. **Reviewer Administration**: This sections allows you to look up, add or delete reviewers for a specific Faculty.
  - c. **Search for an Equivalency Request**: It allows you to view the status of a request made by the students.
  - d. **System Administration**: It allows you manage the justification of reasons for a request and modify any equivalence decision.

| ₩ McGill                                   | You are logged in as: riyad.zienni@mcgill.ca Log out Home                      |
|--------------------------------------------|--------------------------------------------------------------------------------|
|                                            | Course Equivalency System                                                      |
| lome                                       |                                                                                |
| Course Equivalency                         | Search for an Equivalency Request                                              |
| Search<br>Submit a new Request             | Search                                                                         |
| Reviewer Adminstration<br>Manage Reviewers | System Administration<br>Manage Justifications<br>Modify Equivalency Decisions |
|                                            |                                                                                |
|                                            |                                                                                |
|                                            |                                                                                |
| opyright © 2015 McGill University          | 🖁 McGill                                                                       |

## **Reviewer Administration**

When a student requests a course equivalency, the system automatically sends an email to the reviewer(s) of the Faculty. If there are no reviewers, it sends a notification to the Faculty administrator. If there is no Faculty administrator, this notification is sent to the System Administrator.

As a System Administrator, you will have access to see all faculties. You will see the names of the 1<sup>st</sup> and 2<sup>nd</sup> Reviewers for a particular subject. If need be, you will be able to add or delete these reviewers on behalf of a department or faculty.

- 1. Click Manage Reviewers from the Reviewers section of the Menu.
- 2. Click on a Faculty.

| Faculty                      | # of Subjects | # of Subjects with no assigned Reviewers |
|------------------------------|---------------|------------------------------------------|
| Desautels Faculty Management | 11            | 9                                        |
| Faculty of Agric Environ Sci | 26            | 25                                       |
| Faculty of Arts              | 51            | 43                                       |
| Faculty of Dentistry         | 1             | 1                                        |

Note C

The column **"# of Subjects with no assigned Reviewers** " should always be **"0**". If it displays more than 0, this means that the Faculty Administrator has not assigned reviewer(s) for that subject(s).

3. Find the subject by filtering the column (Subject, Description, # of 1<sup>st</sup> Reviewers, # of 2<sup>nd</sup> Reviewers) or using the scrollbar at the bottom.

| Y T         | <b>*</b>                     | Y Y                | T                  |
|-------------|------------------------------|--------------------|--------------------|
| Subject     | Description                  | # of 1st Reviewers | # of 2nd Reviewers |
| AFRI        | African Studies              | 0                  | 0                  |
| ANTH        | Anthropology                 | 0                  | 0                  |
| ARTH        | Art History                  | 1                  | 0                  |
| CANS        | Canadian Studies             | 0                  | 0                  |
| CATH        | Catholic Studies             | 0                  | 0                  |
| CLAS        | Classics                     | 0                  | 0                  |
| COMS        | Communication Studies        | 1                  | 0                  |
| DUMY        | Dummy Black Out Subject Code | 0                  | 0                  |
| EAST        | Asian Language & Literature  | 0                  | 0                  |
| ECON        | Economics (Arts)             | 2                  | 1                  |
| < 1 /6 > >> |                              |                    | [1-10/5            |

If you use the filter option and then you want to reset the filter, just remove everything from the filter columns.
If the number of reviewers is = 0 for the 1<sup>st</sup> and/or 2<sup>nd</sup> Reviewer, it means that there are

no reviewer(s) are assigned, then the System Administrator will assign a Faculty Administrator or can assign reviewer(s) on their behalf.

4. Click on the selected subject.

U

Note

| aculty of Arts |                  |   |                    |                    |
|----------------|------------------|---|--------------------|--------------------|
| Ŷ              |                  | T | Ŧ                  | Ť                  |
| Subject        | Description      |   | # of 1st Reviewers | # of 2nd Reviewers |
| AFRI           | African Studies  |   | 0                  | 0                  |
| ANTH           | Anthropology     |   | 0                  | 0                  |
| ARTH           | Art History      |   | 1                  | 0                  |
| CANS           | Canadian Studies |   | 0                  | 0                  |

- 5. You will see a list of reviewers and their role. Note that the system displays the 1<sup>st</sup> Reviewers and then the 2<sup>nd</sup> Reviewers alphabetically.
  - a. To add a new reviewer:
    - i. Enter the name or McGill email address in the Search field and click on the **Search** button.

|                                | 1     | ¥        |
|--------------------------------|-------|----------|
| Name or McGill Email Address * | Riyad | 👂 Search |
|                                |       |          |

ii. You will see the results. Find the name and click on one of the roles.

| Name        | Email                     | Role                        | Action |
|-------------|---------------------------|-----------------------------|--------|
| Riyad Zienr | ni riyad.zienni@mcgill.ca | Ist Reviewer ② 2nd Reviewer | 👍 Add  |

iii. Click on the **Add** button. A confirmation message will appear in green. The person will be added to the list of selected subject.

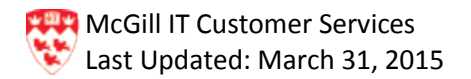

- b. To **modify** the reviewer's role from the list:
  - i. Find the name and click on the desired role.

| Name            | Email                     | 1st Reviewer        | 2nd Reviewer | Activity Date | Action |
|-----------------|---------------------------|---------------------|--------------|---------------|--------|
| Marlin Guirguis | marlin.guirguis@mcgill.ca | <ul><li>✓</li></ul> |              | 11-Feb-2015   | Delete |
| Riyad Zienni    | riyad.zienni@mcgill.ca    |                     |              | 12-Feb-2015   | Delete |

- ii. It will automatically get saved. A confirmation message will appear in green.
- c. To **delete** a reviewer from the list:
  - i. Find the name and click on the **Delete** button.

| Name            | Email                     | 1st Reviewer | 2nd Reviewer | Activity Date | Action   |
|-----------------|---------------------------|--------------|--------------|---------------|----------|
| Marlin Guirguis | marlin.guirguis@mcgill.ca |              |              | 11-Feb-2015   | 💼 Delete |
| Riyad Zienni    | riyad.zienni@mcgill.ca    |              |              | 12-Feb-2015   | 💼 Delete |

ii. You will see a Confirm reviewer deletion dialogue box. Click on the **OK** button to continue. A confirmation message will appear in green.

|              |                        |              |              | Sec.          | - ()-  |
|--------------|------------------------|--------------|--------------|---------------|--------|
| Name         | Email                  | 1st Reviewer | 2nd Reviewer | Activity Date | Action |
| Riyad Zienni | riyad.zienni@mcgill.ca |              |              | 17-Mar-2015   | Delete |

## Search for an Equivalency Request

This section allows you to search for a course equivalency request.

To search for a request or an email:

1. Enter the request number or email field in the **Search for an Equivalency Request** section.

|         | Search for an Equivalency Request |
|---------|-----------------------------------|
| 10001 ┥ | -                                 |
| Search  |                                   |

2. Click on the **Search** button.

You will see the details of the request. For more information, go to the <u>Search for an</u> <u>Equivalency Request Details Page</u> on page 12.

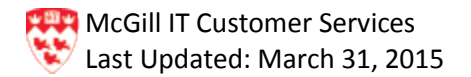

### Search for an Equivalency Request Details Page

|     |                                                                                | 1 Reques                                                           | t Number or Email * 1         | 0001   |             |          |                               |                        | Search                                        |  |
|-----|--------------------------------------------------------------------------------|--------------------------------------------------------------------|-------------------------------|--------|-------------|----------|-------------------------------|------------------------|-----------------------------------------------|--|
| 2   | Action Requi                                                                   | ired: Assess                                                       |                               |        |             |          | I                             | By: No revi            | ewers assigned                                |  |
| R   | Request Infor<br>Request Nur<br>Current Stati<br>equested Equ<br>Beijing Conco | mation<br>nber: 10001<br>us: PENDII<br>ivalency<br>rd College of S | NG<br>Sino-Canada (Beijing, C | China) |             |          | Re<br>Or<br>McGill University | equested By<br>n:<br>/ | r: exsa.student@mail.mcgill.ca<br>10-Feb-2015 |  |
|     | Course                                                                         | Title                                                              | nio ounuuu (boijing, e        | A11    | Syllobus    |          |                               |                        |                                               |  |
|     | ECO111                                                                         | Econimics                                                          |                               | 15.0   | View        |          | FINE                          | Finan                  | ce                                            |  |
| St  | tudent Comm                                                                    | ents:                                                              |                               |        |             |          |                               |                        |                                               |  |
| sto | ry                                                                             |                                                                    |                               |        |             |          |                               |                        |                                               |  |
|     | Status                                                                         |                                                                    | On                            |        | Ву          |          |                               |                        | Decision                                      |  |
|     | PENDING                                                                        |                                                                    | 10-Feb-2015                   |        | exsa.studer | nt@mail. | mcgill.ca                     |                        |                                               |  |
|     | McGill Univ                                                                    | ersity                                                             |                               |        |             | Beijir   | ig Concord Colle              | ge of Sino-C           | Canada (Beijing, China)                       |  |
|     | Cou                                                                            | rse                                                                |                               | Title  |             |          | Course                        |                        | Title                                         |  |
|     | FI                                                                             | NE                                                                 | F                             | inance |             |          | EC0111                        |                        | Econimics                                     |  |
|     | Status:<br>Justification                                                       | Valid Until E<br>n(s): []                                          | nd of:                        |        |             |          |                               |                        |                                               |  |

- 1. **Request Number or Email**: It displays the request number or email. If you want to do a new search, just enter a new request number or email and click on the Search icon.
- Action Required: If the status of the request is Pending or Confirm, this field displays as Assess and it shows who will be reviewing the request on the right. If the status of request is Final, it will not show the Action Required area.
- 3. **Request Information**: It shows you the request number, the McGill email address of the requestor, the current status and when the request was created. There are several statuses; see section 5 (History) below for definitions.
- 4. **Requested Equivalency**: it displays the course equivalency between the External and McGill courses: name of institution, course number and title. Click **View** to see the syllabus, if provided.

- 5. **History**: It shows you the history of the request status(es):
  - a. **Pending**: no one has made a decision yet.
  - b. Final: The first 'Final' status means a decision has been made by the 1<sup>st</sup> or 2<sup>nd</sup> Reviewer.
     If you see more than one 'Final' status, it means that a decision was modified by the System Administrator.
  - c. **Preliminary decision**: a decision has been made by the 1<sup>st</sup> Reviewer and is waiting for the 2<sup>nd</sup> Reviewer to confirm the decision.
  - d. **Incomplete**: The request did not have enough information or accurate information (e.g. wrong syllabus) to enable a reviewer to make a decision. The requestor will receive an email about it and he or she will have to create a new request with the proper information.

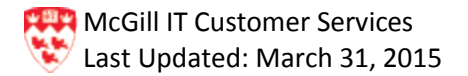

## **System Administration**

As a System Administrator, you will be able to Manage Justifications and Modify Equivalency Decisions from the System Administration section.

System Administration Manage Justifications Modify Equivalency Decisions

#### **Manage Justifications**

This allows you to manage the database of justification reasons. Justification reasons should be generic in nature so that they apply to all faculties and departments. You can sort, add, delete, deactivate, or activate the justification reasons. All Faculty administrators and reviewers will be able to see and select from the same list of justification reasons (with "active" status) for course equivalency request(s).

#### Sort

You can sort the justification reasons. The default sort is by Justification column.

- 1. Click Manage Justifications from the System Administration section.
- 2. Click on the field that you want to sort by (e.g. Active). The up or down arrow will indicate if it is sorted in ascending or descending order.

| Justification | Active | User | Activity Date | Action |
|---------------|--------|------|---------------|--------|
|               |        |      |               |        |

#### Add

You will add a new justification when a new one is needed to process a course equivalency request. For example, a department has requested a new justification reason and it is approved by Enrolment Services and now has to be added to the list of reasons.

- 1. Click Manage Justifications from the System Administration section.
- 2. Type in the reason in the Justification for Course Equivalency Decisions field.
- 3. Click on the Add button. A confirmation message will appear in green.

| Justification for Course Equivalency Decisions | >     |
|------------------------------------------------|-------|
| Not enough details in course description       | 🕂 Add |
| <u>&gt;</u>                                    |       |

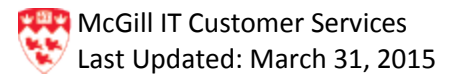

4. The newly created justification reason will be added alphabetically to the list as 'active'. This means that it will be available for all Faculty administrators and reviewers to use. Also, you will see your name and the date that it was created.

| Istification for Course Equivalency Decisions                         |               |                   |               |         |  |  |
|-----------------------------------------------------------------------|---------------|-------------------|---------------|---------|--|--|
| Justification                                                         | Active        | User              | Activity Date | Action  |  |  |
| Justification 1                                                       | 🔽 active      | Yuriy Sapanyuk    | 10-Feb-2015   | Delete  |  |  |
| Justification 2                                                       | active        | Yuriy Sapanyuk    | 10-Feb-2015   | Delete  |  |  |
| Justification 3                                                       | active        | Yuriy Sapanyuk    | 10-Feb-2015   | Delete  |  |  |
| Justification 4                                                       | 🔽 active      | Yuriy Sapanyuk    | 10-Feb-2015   | 💼 Delet |  |  |
| Not enough details in course description                              | active        | Bounmy Thammavong | 11-Feb-2015   | Delet   |  |  |
| his is to justify that economics could be equivalent to any economics | <b>active</b> | Marlin Guirguis   | 10-Feb-2015   | Delet   |  |  |

#### Delete

You can only delete a justification reason if it has never been used. If it has been used, the delete icon is greyed out and you can only make it 'inactive'. This reason will not be available for use from then on.

- 1. Click Manage Justifications from the System Administration section.
- 2. Click on the **Delete** button on the right side.

| anneadon for Course Equivalency Decisions                              |          |                   |               | A       |
|------------------------------------------------------------------------|----------|-------------------|---------------|---------|
|                                                                        |          |                   |               |         |
| Justification                                                          | Active   | User              | Activity Date | Action  |
| Justification 1                                                        | active   | Yuriy Sapanyuk    | 10-Feb-2015   | Delet   |
| Justification 2                                                        | active   | Yuriy Sapanyuk    | 10-Feb-2015   | Delet   |
| Justification 3                                                        | active   | Yuriy Sapanyuk    | 10-Feb-2015   | Delet   |
| Justification 4                                                        | I active | Yuriy Sapanyuk    | 10-Feb-2015   | 💼 Delet |
| Not enough details in course description                               | active   | Bounmy Thammavong | 11-Feb-2015   | 💼 Delet |
| This is to justify that economics could be equivalent to any economics | active   | Marlin Guirguis   | 10-Feb-2015   | Delet   |

- 3. A Confirm justification deletion dialogue box will pop up. Click on the **OK** button to continue.
- 4. A confirmation message will appear in green. The reason disappears from the list.

#### Inactive

If you want the reason to not appear on the Justification list for use, do the following.

- 1. Click Manage Justifications from the System Administration section.
- 2. Find the reason from the Justification list.
- 3. Click to uncheck the active checkbox.

|    | Not enough details in course description   | active         | Bounmy Thammavong | 11-Feb-2015    | Delete |
|----|--------------------------------------------|----------------|-------------------|----------------|--------|
| 4. | A confirmation message will appear in gree | en. The reason | will now show     | as "inactive". |        |
|    |                                            |                |                   |                |        |

#### **Deleting a greyed out Justification**

It is not impossible to delete a greyed out justification. Doing so requires doing extra steps:

- 1. Inactivate (see section above) the justification so that no Reviewers can use it.
- 2. Run a report to see a list of all equivalency decisions currently using that justification.
- 3. Go to the equivalency decision request that has the justification that you want to delete.
- 4. Deselect the justification that you want to delete and choose another justification for the equivalency decision.
- 5. Repeat steps 3 and 4 to remove all of the justification that you want to delete.
- 6. When you are done, go to the justification and delete it.

#### **Modify Equivalency Decision**

This allows you to modify (e.g. typos, reason of justification, comments) equivalency decisions for McGill and External course(s). Note that for McGill course(s), you can only change the course number.

- 1. Click Modify Equivalence Decision from the System Administration section.
- 2. Search for a course and decide whether it is a McGill or External Course Number (e.g. Math).

| External Institution | Status                                                              |
|----------------------|---------------------------------------------------------------------|
| Country              | Equivalent                                                          |
| Select 👻             | Not Equivalent                                                      |
| State/Province       |                                                                     |
|                      | Include Expired Decisions                                           |
| Institution Name     |                                                                     |
|                      |                                                                     |
|                      | External Institution Country Select State/Province Institution Name |

3. Click on the Search button.

4. You will see your search results. Click to select the course that you want to modify.

|         |   |                                                    |   |          |                               |                      |         | 🔎 New Sear               | ch | 🥑 Ref   | fine | Search |
|---------|---|----------------------------------------------------|---|----------|-------------------------------|----------------------|---------|--------------------------|----|---------|------|--------|
|         |   | McGill University                                  |   |          |                               | Exte                 | rnal In | stitution                |    |         |      |        |
| Course  | - | Title                                              | • | Course   | •                             | Title                | -       | Institution              | -  | Country | •    | Status |
| MATH112 |   | Fundamentals of Mathematics.                       |   | MATH1010 | D                             | Fundamentals of Math |         | Universite de Sherbrooke |    | Canada  |      | ×      |
| MATH254 |   | Honours Analysis 1. MMSSS2 Математика и статистика |   |          | Odessa I.I.Mechnikov National |                      | Ukraine |                          | 1  |         |      |        |

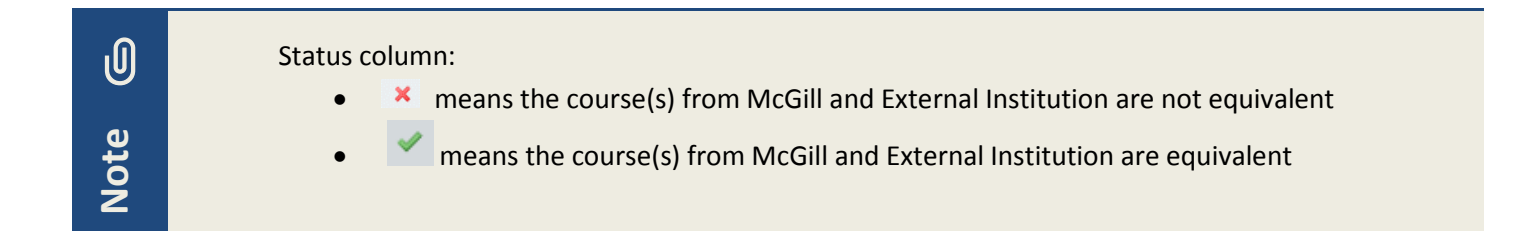

5. You will see the Course Equivalency details. Click on the **Modify Decision** button.

| 63                                                                                                    | status, equivalency expiry date (V                            | 0. S92      | is registering a co | uurse's eligibility.                                          |
|----------------------------------------------------------------------------------------------------|---------------------------------------------------------------|-------------|---------------------|---------------------------------------------------------------|
| uvalency Details                                                                                           |                                                               |             |                     |                                                               |
| cGill University                                                                                           |                                                               | Odessa 1.1. | Mechnikov Natio     | nal University (Odesa, Ukraine)                               |
| Course                                                                                                    | ourse Title                                                   |             | arse                | Title                                                         |
| MATH254                                                                                                    | Honours Analysis                                              | 1. MM       | 8882                | Математика и статистика                                       |
| tatus: Equivalent Val                                                                                      | id Until End of: Winter 2018                                  |             |                     |                                                               |
| Status: Equivalent Val<br>sustification(s): Justific<br>Justific<br>Comments: Reviewer 1 c                 | id Untit End of: Winter 2018<br>ation 1<br>ation 2<br>omments |             | 01                  | dodity Decision ] 🖉 New Search ) 🦉 Ba                         |
| tatus: Equivalent Val<br>ustification(s): Justific<br>Justific<br>comments: Reviewer 1 c                   | id Until End of: Winter 2018<br>ation 1<br>ation 2<br>amments |             | 0                   | Addity Decision                                               |
| Status: Equivalent Val<br>Justification(s): Justific<br>Justification(s): Reviewer 1 c<br>Intory<br>Status | id Until End of: Winter 2018<br>ation 1<br>omments<br>On      | By          |                     | aodity Decision ) 🥔 New Search ) <table-cell> Ba</table-cell> |

- 6. You can modify the following items:
  - a. **External Course Information**: change the Course Number, Title, Accreditation unit (only for Engineering courses) and view the syllabus.

| External Course Information<br>Odessa I.I.Mechnikov Natior | al University (Odesa, Ukraine) |                                                    |          |
|------------------------------------------------------------|--------------------------------|----------------------------------------------------|----------|
| Course Number *                                            | Title *                        | Accreditation unit *<br>(Englneering courses only) | Syllabus |
| MMSSS2                                                     | Математика и статистик         |                                                    | 🛃 View   |

b. **McGill Course Information**: change the Course, but not the Subject.

| McGill Course Information |                           |  |
|---------------------------|---------------------------|--|
| Subject                   | Course                    |  |
| MATH                      | 254 - Honours Analysis 1. |  |

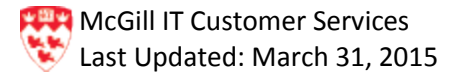

c. Decision: select Equivalent or Not Equivalent.

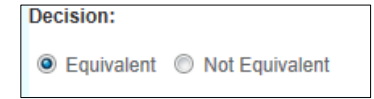

d. **Valid Until End of**: select one previous term from the current term, or any future term. For example, if we are currently in Term Winter 2015, you can only select Fall 2014, Winter 2015 or any future term.

| Valid Until End of: |   |
|---------------------|---|
| Summer 2015         | - |
|                     |   |

e. **Justification**: displays the current justification(s). To update, click on the search icon and check/uncheck the correct justification(s) for this course equivalency.

| Decision:                          |     |                       | Valid Until End of:      |             | F                  | Public C | comments:                             |                 |
|------------------------------------|-----|-----------------------|--------------------------|-------------|--------------------|----------|---------------------------------------|-----------------|
| Equivalent ()                      | Not | Equivalent            | Summer 2015              | -           |                    | Reviewe  | er 1 comments                         |                 |
|                                    |     |                       |                          |             |                    |          |                                       |                 |
| Justification(s):                  |     |                       | Q                        |             |                    |          |                                       |                 |
| Justification 1<br>Justification 2 |     | Justification 3       |                          |             |                    |          |                                       |                 |
|                                    |     | Justification 4       |                          |             |                    |          |                                       |                 |
|                                    |     | Not enought details   | in course description    |             |                    |          | ج (                                   | Submit 🔀 Cancel |
|                                    |     | Testing justification | by adding a new justific | ation and u | ise it to assess a |          |                                       |                 |
| Copyright © 201                    |     | request.              |                          |             |                    |          |                                       | McGill          |
|                                    |     |                       |                          |             | 0 31               | / 11 1   | · · · · · · · · · · · · · · · · · · · | meeni           |
|                                    | *   | 2 /3                  | / //                     |             | [5-0               | / 11]    |                                       |                 |

f. **Public Comments**: update the comments up to a maximum of 2000 characters. Keep in mind that the comments are visible to the public.

| Public Comments:    |  |  |  |
|---------------------|--|--|--|
| Reviewer 1 comments |  |  |  |
|                     |  |  |  |
|                     |  |  |  |
|                     |  |  |  |
| 2000                |  |  |  |

7. Click on the **Submit** button.

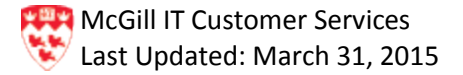

## **View List of Faculty Administrators**

- 1. Open Microsoft Outlook or Outlook Web Access.
- 2. Log in with your McGill Username/ Password.
- 3. Click HOME > Address Book.
- 4. Search for the Faculty group (e.g. SAOADMIN-Faculty of Science).

| earch:   Name only  More contractions of science                                                                                                    | Go Global Address List - bounmy.thamma                               | vong@mci 👻 Advanced Find |
|----------------------------------------------------------------------------------------------------|----------------------------------------------------------------------|--------------------------|
| Name                                                                                                    | Title                                                                | Business Phone           |
| SAOADMIN-Fradulty of science<br>SAOADMIN-Graduate Studies<br>SAOADMIN-Interfaculty B.A. &<br>SAOADMIN-Interfaculty B.A. &<br>SAOADMIN-Post Graduate Der<br>SAOADMIN-Post Graduate Me<br>SAOADMIN-School of Continui<br>SAOADMIN-School of Phys & C<br>SAOADMIN-Schulich School of | lursing<br>Sc<br>tistry<br>dicine<br>ng Studies<br>cc Thera<br>Music |                          |
| Saoassignments Law<br>Sao-Mai Nguyen, Ms<br>Sao-Retirees Macdonald<br>Sapek<br>Sapek<br>Sapna Srivastava                                                                                                    | Legal Counsel                                                        |                          |
| To ->           Cc ->                                                                                                    |                                                                      | 4                        |

5. Double-click on the selected Faculty Group. You will see the names of the people in the Faculty group.

| AOADMIN-Faculty of Sci       | ence                                                  |                                        | x |
|------------------------------|-------------------------------------------------------|----------------------------------------|---|
| General Member Of            | E-mail Addresses                                      |                                        |   |
| Display name:<br>Alias name: | SAOADMIN-Faculty of Scien<br>SAOADMINFacultyofScience | Members<br>Mary Gauthier A Peter Barry |   |
| Owner:                       | As<br>Þ                                               |                                        |   |
|                              | *                                                     | < Ⅲ ►<br>Modify Members                |   |
| Add to Contacts              | Actions                                               |                                        |   |
|                              |                                                       | OK Cancel Apply                        |   |

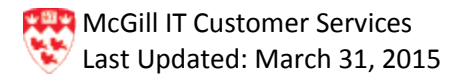

## Request to Add or Remove a Faculty Administrator

In order to add or remove a user to manage a Faculty in the course equivalency system, you will need to contact one of the following users:

- Heidi Emami
- Clara Spadafora
- Roddica Vascan
- Saeed Farahdel
- John MacNeil
- Riyad Zienni

To add/remove a Faculty Administrator:

- 1. Open Microsoft Outlook or Outlook Web Access.
- 2. Log in with your McGill Username/ Password.
- 3. Click **HOME > Address Book**.
- 4. Search for the Faculty group (e.g. SAOADMIN-Faculty of Science).

| elect Names: Global Address List        |                                     | ×                            |
|-----------------------------------------|-------------------------------------|------------------------------|
| Search:      Name only      More column | mns Address Book                    |                              |
| SAOADMIN-Faculty of Science             | Go Global Address List - bounmy.tha | ammavong@mci 🔻 Advanced Find |
| Name                                    | Title                               | Business Phone               |
| SAOADMIN-Faculty of Science             |                                     |                              |
| SAOADMIN-Graduate Studies               |                                     |                              |
| SAOADMIN-Ingram School of Nur           | sing                                |                              |
| SAOADMIN-Interfaculty B.A. & Sc         |                                     |                              |
| SAOADMIN-Post Graduate Dentis           | iry                                 |                              |
| SAOADMIN-Post Graduate Medici           | ne                                  |                              |
| SAOADMIN-School of Continuing           | Studies                             |                              |
| SAUADMIN-School of Phys & Occ           | Ihera                               |                              |
| SAUADMIN-Schulich School of Mi          | ISIC                                |                              |
| Sao-Mai Nouven Ms                       | Legal Counsel                       |                              |
| Sao-Retirees Macdonald                  | Legar counser                       |                              |
| Sapek                                   |                                     |                              |
| Sapna Srivastava                        |                                     | -                            |
| - m                                     |                                     | 4                            |
| To ->                                   |                                     |                              |
|                                         |                                     |                              |
| Cc ->                                   |                                     |                              |
| Bcc ->                                  |                                     |                              |
|                                         |                                     | OK Cancel                    |

5. Double-click on the selected Faculty Group.

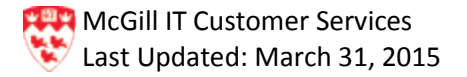

6. You will see the names of the people in the Faculty group. Click on the **Modify Members..** button.

| SAOADMIN-Faculty             | of Science                                            |                                                       |
|------------------------------|-------------------------------------------------------|-------------------------------------------------------|
| General Member Of            | E-mail Addresses                                      |                                                       |
| Display name:<br>Alias name: | SAOADMIN-Faculty of Scien<br>SAOADMINFacultyofScience | Members           Mary Gauthier           Peter Barry |
| Owner:                       | As<br>►                                               |                                                       |
|                              | ·                                                     | Modify Members                                        |
| Add to Contacts              | Actio <u>n</u> s                                      |                                                       |
|                              |                                                       | OK Cancel Apply                                       |

- 7. Decide whether you want to add or remove a person.
  - a. To add:
    - i. Click on the **Add** button.

| Contact Group Membership                     | ×                           |
|----------------------------------------------|-----------------------------|
| Contact Group<br>SAOADMIN-Faculty of Science |                             |
| Members<br>Mary Gauthier<br>Peter Barry      | Add<br>Remove<br>Properties |
| ОК                                           | Cancel                      |

- ii. Search for the person's name and double-click on the name to add and click on the **OK** button
- iii. Click on the **OK** button again.

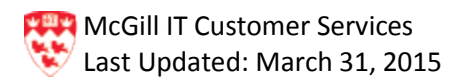

- b. To remove:
  - i. Click on the person's from the Members list.

| C | ontact Group Membership                                       |
|---|---------------------------------------------------------------|
|   | Contact Group                                                 |
|   | SAOADMIN-Faculty of Science                                   |
| ſ | Members                                                       |
|   | Joanne De Rose, Ms.<br>Mary Gauthier<br>Peter Barry<br>Remove |
|   | Properties                                                    |
|   |                                                               |
|   | <b></b>                                                       |
|   | OK Cancel                                                     |

- ii. Click on the **Remove** button.
- iii. Click on the **OK** button.
- 8. Click on the **OK** button to complete the **Add** or **Remove** function.

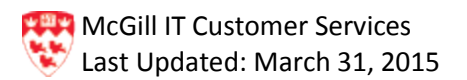